# iSIM-J 登録・参加費支払い方法の手順

### ①以下の URL をクリックする.

https://epay.hawaii.edu/C24372\_ustores/web/product\_detail.jsp?PRODUCTID=1084&SINGLES TORE=true

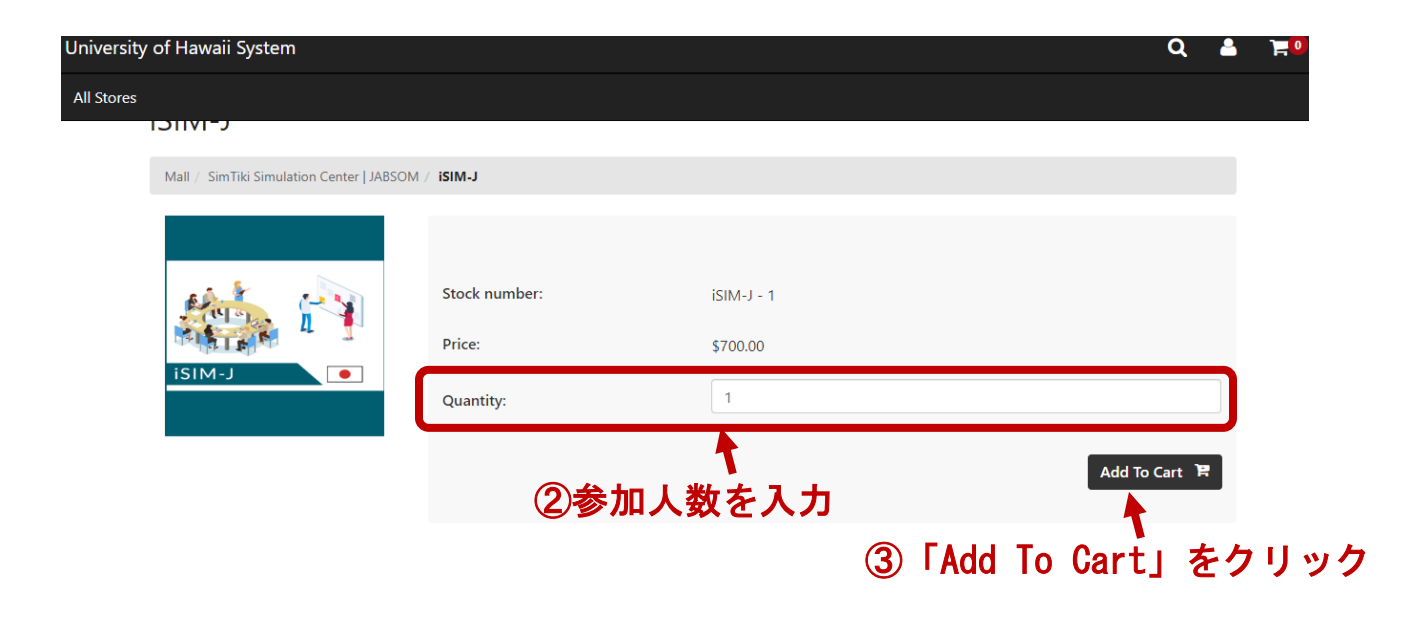

| University of Hawaii System |                    |            |              | Q       | 2  | <b>F</b> 0 |
|-----------------------------|--------------------|------------|--------------|---------|----|------------|
| All Stores                  |                    |            |              |         |    |            |
|                             | Stock number:      | iSIM-J - 1 |              |         |    |            |
|                             | Price:             | \$700.00   |              |         |    |            |
|                             | Quantity:          | 1          |              |         |    |            |
| iSIM-J                      |                    |            |              |         |    |            |
|                             | November 4-5, 2023 |            |              |         |    |            |
|                             | Date               |            |              |         |    |            |
|                             | Nov 4-5, 2023      |            |              | ~       |    |            |
| ④受講日                        | ヨをプルダウンし           | て選択        |              | Continu | ıe |            |
|                             |                    |            | 5 「Continue」 | をク      | リ  | ック         |

### ⑥カート内の内容を確認する

| My Cart                      | Delivery           | Payment           | Confirmation     | Rece   | ipt         |
|------------------------------|--------------------|-------------------|------------------|--------|-------------|
| Itoms in your Cart           |                    |                   |                  |        |             |
| Item Name                    | Store              |                   | Quantity         | Remove | Amoun       |
| iSIM-J : November 4-5, 2023: | SimTiki Simulation | n Center   JABSOM | 1                | 圃      | \$700.0     |
| Stock number: iSIM-J - 1     |                    |                   |                  |        |             |
| Date: Nov 4-5, 2023          |                    |                   |                  |        |             |
|                              |                    |                   |                  | Tota   | ıl: \$700.0 |
|                              |                    |                   | Promotional Code |        | Apply       |

| University of Hawaii System                       | a                     | . 🔺    | <b>F</b> 1 |
|---------------------------------------------------|-----------------------|--------|------------|
| Username:<br>Passwo⑧この欄は何も記入しない. 「New User?」も無初   | 見する.                  |        |            |
| New User? R<br>Contact Information                | egister Now Lo<br>入力  | gin    |            |
| * Ind<br>Email: *                                 | icates required infor | nation | ]          |
| Back ①「Checkout as Guest」をクリック<br>Continue Shared | Checkout as           | Guest  |            |

## ①クレジットカード情報を入力する

| Universi | ity of Hawaii System   |           |                                  |              | Q 🛔                            | <b>H</b> 1 |
|----------|------------------------|-----------|----------------------------------|--------------|--------------------------------|------------|
|          | 6—                     |           |                                  |              |                                |            |
|          | My Cart                | Delivery  | Payment                          | Confirmation | Receipt                        |            |
|          | Payment Method         |           |                                  |              |                                |            |
|          |                        |           |                                  | •            | Indicates required information |            |
|          | Payment Method: *      |           | Credit Card                      |              | ~                              |            |
|          | Available Payment Meth | ods       |                                  |              |                                |            |
|          | DISCOVER DISCOVER      |           |                                  |              |                                |            |
|          |                        |           |                                  |              |                                |            |
|          | Credit Card            |           |                                  |              |                                |            |
|          |                        | カード番      | 8                                | ,            | Indicates required information |            |
|          | Credit Card Number: *  |           |                                  |              |                                |            |
|          | Expiration Date: *     | 利用期限      | 07                               |              |                                |            |
|          | Lipitation Date:       | カキュリティコー  | ٥/                               | 2023         | •                              |            |
|          | Security Code: *       |           | <ul> <li>View example</li> </ul> |              |                                |            |
|          |                        | カードの詰求失住す | 〒 *す                             | べて英語でノ       | 、カしてくだる                        | さい         |
|          | Billing Address        |           |                                  | *            | Indicates required information |            |
|          | Name: *                | 氏名        |                                  |              |                                |            |
|          |                        | 住司        | F                                |              |                                |            |
|          | Address Line 1: *      | 1.1.1     |                                  |              |                                |            |
|          | Address Line 2:        |           |                                  |              |                                |            |
|          | Country: *             | 国名        | Japan                            |              | ~                              |            |
|          | City: *                | 市町村       | 名                                |              |                                |            |
|          |                        |           |                                  |              |                                | ^          |
|          | State/Province: *      |           | N/A                              |              | *                              |            |
|          | Postal Code:           | 郵便番       | 号                                |              |                                |            |
|          |                        |           |                                  |              |                                |            |
|          | Back                   |           | F0                               |              | Shopping Continue              |            |
|          |                        |           | VONTINUE                         | き」をクリック      |                                |            |

③注文内容を確認する

| sity of Hawaii Syste | m             |                              |                          |                          | Q        | <b>-</b> |
|----------------------|---------------|------------------------------|--------------------------|--------------------------|----------|----------|
| C                    |               | - 🕞                          |                          |                          |          |          |
| My Car               | :             | Delivery                     | Payment                  | Confirmation             | Receipt  |          |
| Review O             | rder          |                              |                          |                          |          |          |
|                      | uer           |                              |                          |                          |          |          |
| Payment inte         | ormation      |                              |                          |                          |          |          |
| Payment              | Details       | Billing Informa              | ation Sumn               | nary                     |          |          |
| Mastercard           | xxxxxxxxxxxxx | Jane Smith                   | iSIM                     | J : November 4-5, 2023:: | \$700.00 |          |
|                      |               | oor naio street              |                          |                          | ¢0.00    |          |
|                      |               | HONOLULU,HI<br>United States | 96821 Tax:               |                          | \$0.00   |          |
|                      |               | HONOLULU,HI<br>United States | 96821 Tax:<br><br>Total: |                          | \$0.00   |          |

#### **Return Policy Agreement**

SimTiki Simulation Center | JABSOM Contact us for questions about cancellations and refunds Click here to send an email help@simtiki.org

A By clicking Submit I agree to the above Return Policy.

Back 個間違えがなければ「Submit Orderetyln Pをタechyntyのinue Sharest Submit Order